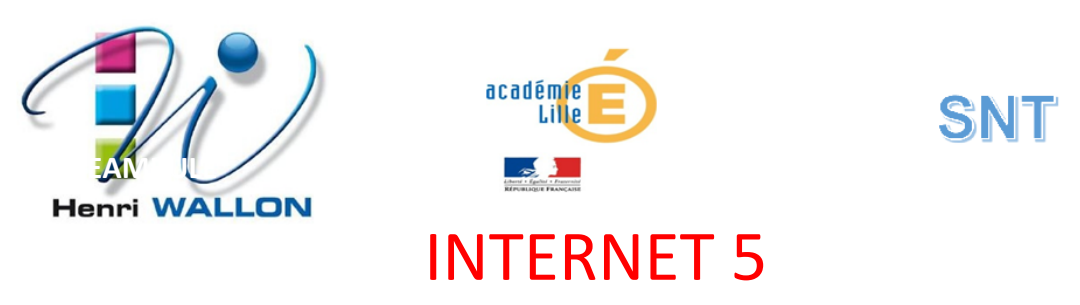

## Manipulation 4 : « Adaptation à Internet »

Internet étant un « réseau de réseaux »... à l'aide du logiciel de simulation Filius nous allons créer un second réseau Ethernet en dehors du 1<sup>er</sup> LAN construit précédemment et dont le paramétrage (adresse IP +masque de S/R) sera différent et incompatible.

Ce second réseau comportera un **serveur http** (et d'autres machines « clientes ») afin de simuler un hébergement de nos pages web sur un serveur distant .

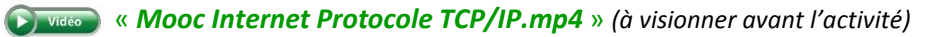

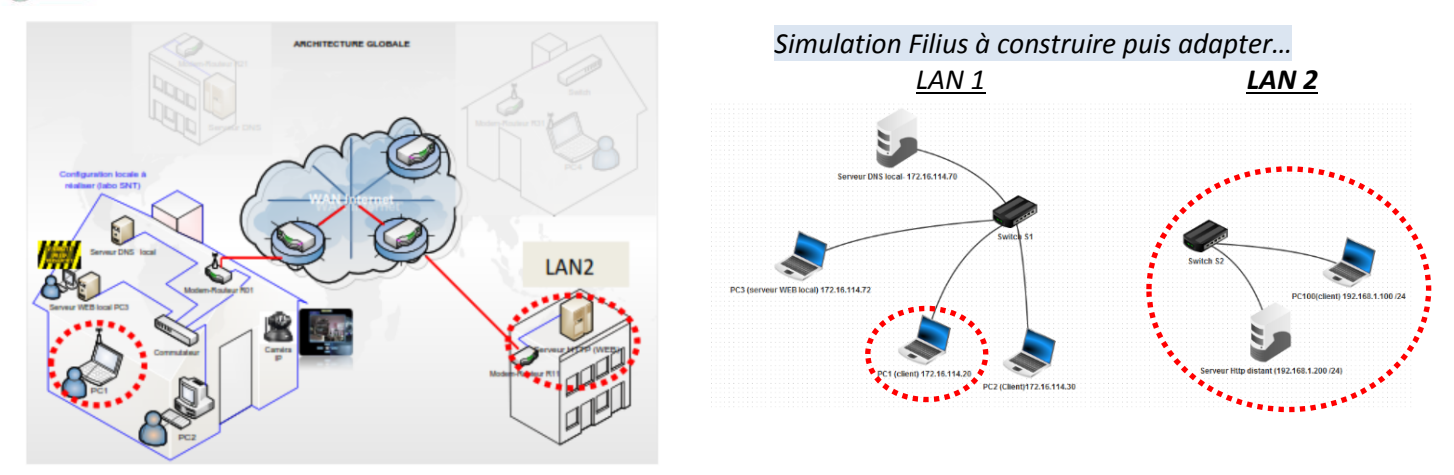

- Construire l'architecture ci-dessus (à droite) sous Filius **en respectant l'adressage utilisé** pour les composants.
  - Relier directement le **switch S1** et le **switch S2** par un simple câble Ethernet
  - Activer un logiciel serveur http (Webserver) sur la machine distante 192.168.1.200
  - Passer en mode simulation puis grâce au navigateur du PC100, essayer de joindre
    le serveur http distant 192.168.1.200

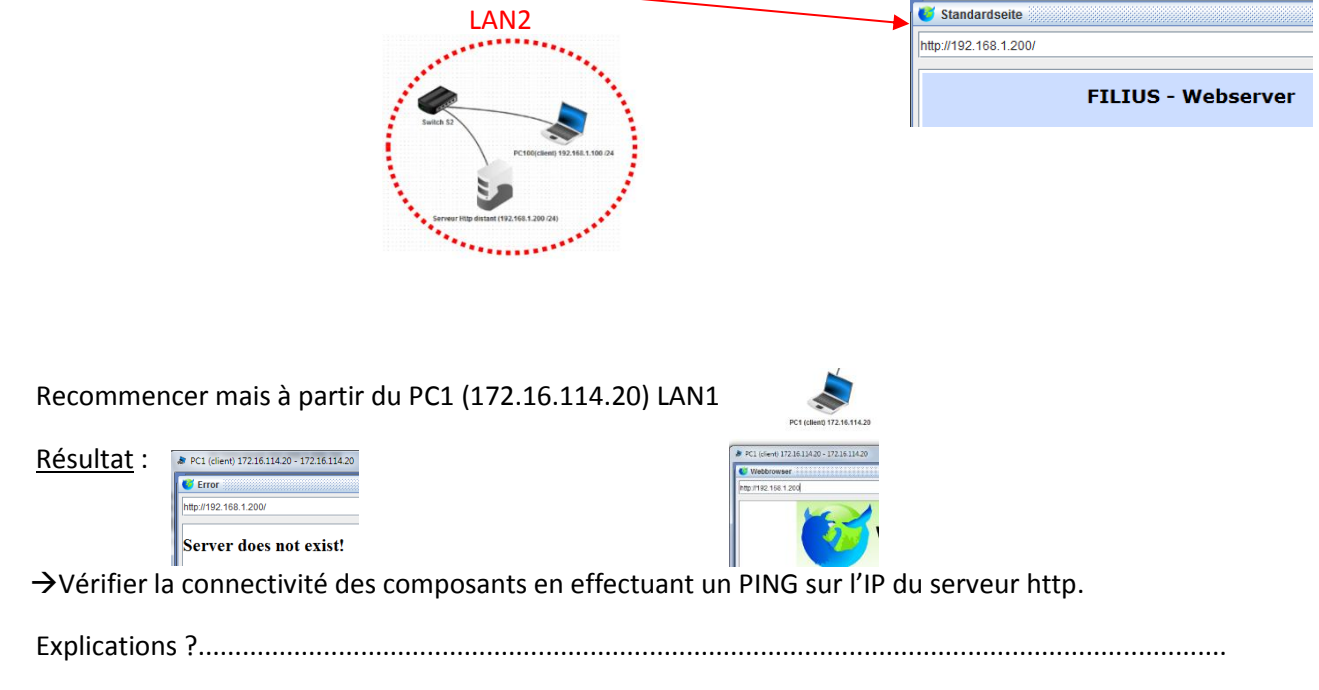

(Revoir les conditions de communications en réseau local)

Solution :

• Adaptons l'architecture physique en intégrant un routeur entre les deux réseaux locaux.

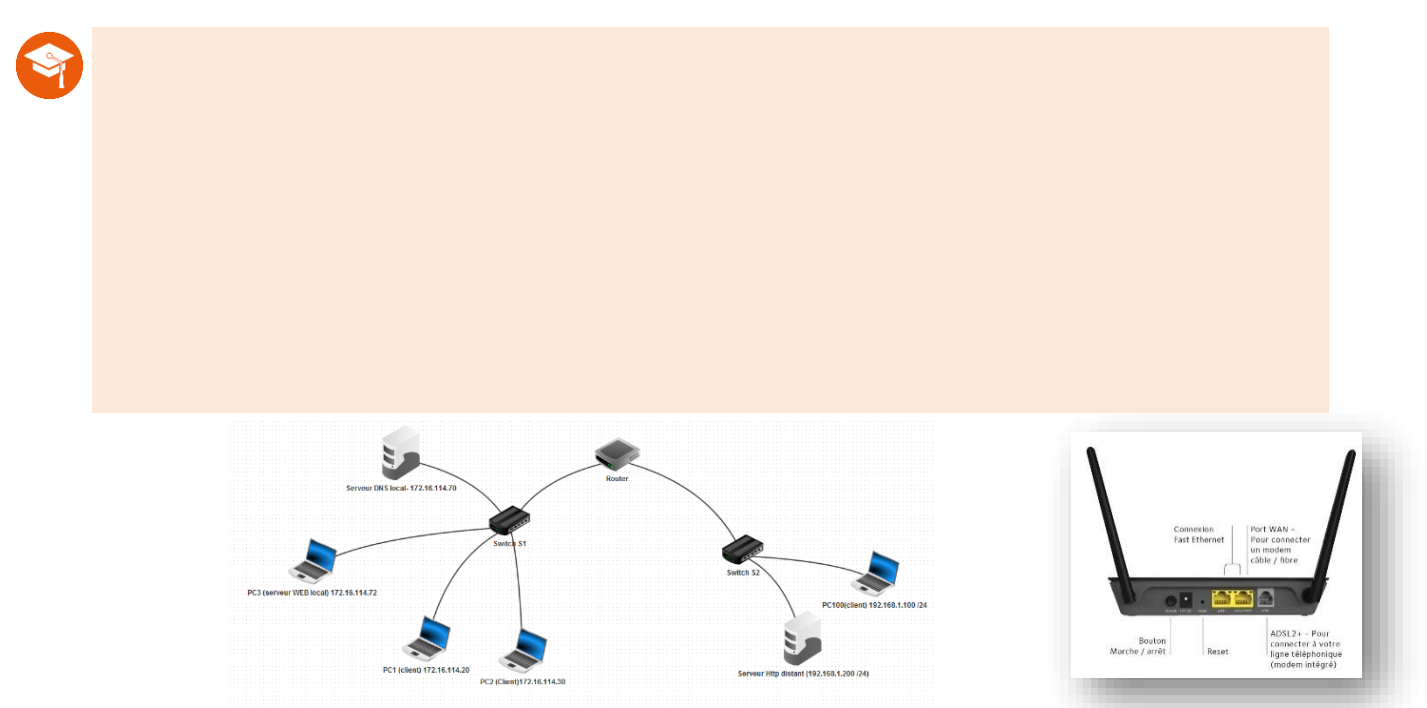

- →Adapter l'architecture globale en ajoutant un routeur en liaison avec les 2 réseaux locaux par l'intermédiaire des switchs S1 et S2. Puis tester la connectivité à l'aide d'un PING du PC1 vers le serveur distant (192.168.1.200).
  - Résultat ?..... Explications :....
  - Paramétrer l'adressage du routeur pour qu'il puisse communiquer avec les 2 réseaux locaux.

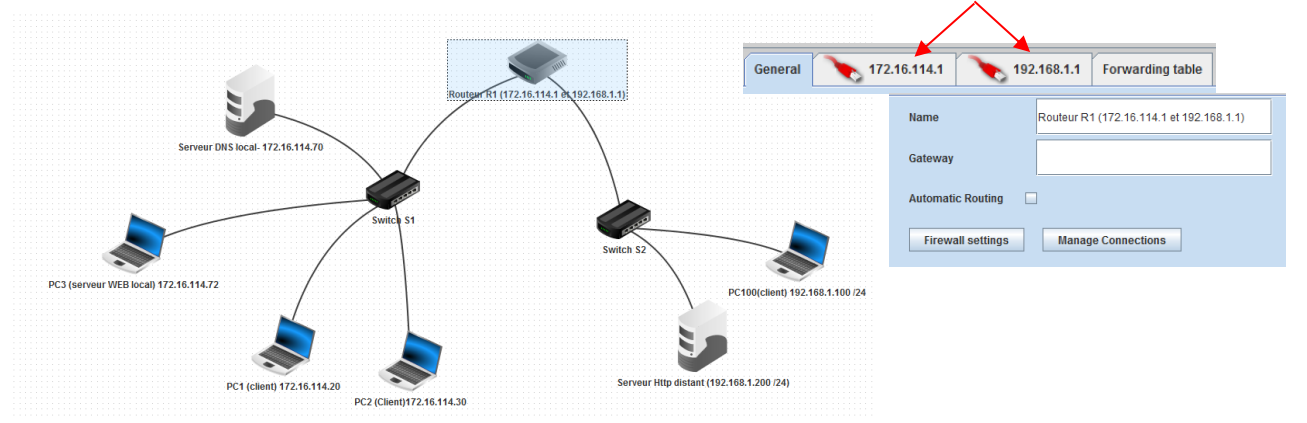

Le routeur doit donc disposer en entrée, d'un adressage logique IP compatible avec le LAN1 et le LAN2. D'où les **2 entrées physiques** (=2 cartes réseaux) et le double adressage logique IP choisit ci-dessus.

• Tester la connectivité : Ping du PC1 (LAN1) vers le serveur Http distant (LAN2).

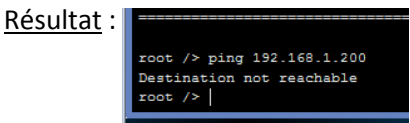

Même avec le routeur paramétré pour les 2 réseaux, la communication n'est pas possible ! Cela ne suffit pas...  Un matériel local ne peut envoyer de données en dehors de son réseau LAN s'il ne connait pas l'adresse IP de sa passerelle (routeur) qui lui permettra de « sortir ».

Indiquer au PC1 l'adresse IP de son routeur :

| Netmask | 255.255.0.0 |  |
|---------|-------------|--|
|         |             |  |

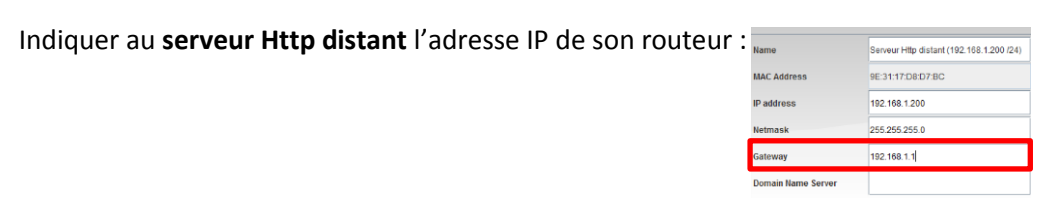

 Tester la connectivité : ping du PC1 (LAN1) vers le serveur Http distant (LAN2). Résultat : root /> ping 172.16.114.1

| Duin | PING 172.<br>From 172<br>From 172.<br>From 172.<br>From 172.<br>172.1<br>4 packet<br>root /> | PING 172.16.114.1 (172.16.114.1)<br>From 172.16.114.1 (172.16.114.1): icmp_seq=1 ttl=64 time=432ms<br>From 172.16.114.1 (172.16.114.1): icmp_seq=2 ttl=64 time=206ms<br>From 172.16.114.1 (172.16.114.1): icmp_seq=3 ttl=64 time=209ms<br>172.16.114.1 (172.16.114.1): icmp_seq=3 ttl=64 time=209ms<br>172.16.114.1 (172.16.114.1): icmp_seq=3 ttl=64 ttl=64 ttl=74 ttl=7 |                       |                     |           |                   |                                                        |        |
|------|----------------------------------------------------------------------------------------------|----------------------------------------------------------------------------------------------------|-----------------------|---------------------|-----------|-------------------|--------------------------------------------------------|--------|
| Puis | Data err                                                                                     | urc                                                                                                    | Jit sur le r          | outeur et           | selec     | Lionner           | « Show data exchange » :                               | Σ      |
|      | Routeur R                                                                                    | 1 (172.1                                                                                                    | 16.114.1 et 192.168.1 | 1.1) - 172.16.114.1 | Routeur R | 1 (172.16.114.1 e | et 192.168.1.1) - 192.168.1.1                          |        |
|      | No. Ti                                                                                       | ime                                                                                                    | Source                | Destination         | Protoc    | ol Layer          | Comment                                                |        |
|      | 1 18:47:                                                                                     | 12.097                                                                                                    | 172.16.114.20         | 172.16.114.1        | ARP       | Internet          | Search for MAC 172.16.114.1, 172.16.114.20: D6:04:DE:4 | E:E1:3 |
|      | 2 18:47:                                                                                     | 12.101                                                                                                    | 172.16.114.1          | 172.16.114.20       | ARP       | Internet          | 172.16.114.1: 0D:CC:14:6E:C0:DE                        |        |
|      | 3 18:47:                                                                                     | 12.311                                                                                                    | 172.16.114.20         | 192.168.1.200       | ICMP      | Internet          | ICMP Echo Request (ping), TTL: 64, SeqNr.: 1           |        |
|      | 4 18:47:                                                                                     | 12.751                                                                                                    | 192.168.1.200         | 172.16.114.20       | ICMP      | Internet          | ICMP Echo Reply (pong), TTL: 63, SeqNr.: 1             |        |
|      | 5 18:47:                                                                                     | 13.292                                                                                                    | 172.16.114.20         | 192.168.1.200       | ICMP      | Internet          | ICMP Echo Request (ping), TIL: 64, SeqNr.: 2           |        |
|      | 6 18:47:                                                                                     | 13.504                                                                                                    | 192.168.1.200         | 172.16.114.20       | ICMP      | Internet          | ICMP Echo Reply (pong), TTL: 63, SeqNr.: 2             |        |
|      | 7 18:47:                                                                                     | 14.490                                                                                                    | 172.16.114.20         | 192.168.1.200       | ICMP      | Internet          | ICMP Echo Request (ping), TIL: 64, SeqNr.: 3           |        |
|      | 8 18:47:                                                                                     | 14.700                                                                                                    | 192.168.1.200         | 172.16.114.20       | ICMP      | Internet          | ICMP Echo Reply (pong), TTL: 63, SeqNr.: 3             |        |
|      | 9 18:47:                                                                                     | 15.692                                                                                                    | 172.16.114.20         | 192.168.1.200       | ICMP      | Internet          | ICMP Echo Request (ping), TIL: 64, SeqNr.: 4           |        |
|      | 10 18:47:                                                                                    | 15.903                                                                                                    | 192.168.1.200         | 172.16.114.20       | ICMP      | Internet          | ICMP Echo Reply (pong), TTL: 63, SeqNr.: 4             |        |
|      | 1.1.1.1.1.1.1.1.1.1.1.1.1.1.1.1.1.1.1.1.                                                     |                                                                                                    |                       |                     |           |                   |                                                        |        |

Enfin, quitter le mode simulation et faire apparaitre la **table de routage** (Forwarding Table) du **routeur R1** :

Elle permet d'orienter et choisir les flux de communication qui arrivent au routeur.

| G Forwarding table |                 |              |              |
|--------------------|-----------------|--------------|--------------|
| Destination        | Netmask         | Next gateway | NIC          |
| 192.168.1.1        | 255.255.255.255 | 127.0.0.1    | 127.0.0.1    |
| 172.16.114.1       | 255.255.255.255 | 127.0.0.1    | 127.0.0.1    |
| 192.168.1.0        | 255.255.255.0   | 192.168.1.1  | 192.168.1.1  |
| 172.16.0.0         | 255.255.0.0     | 172.16.114.1 | 172.16.114.1 |
| 127.0.0.0          | 255.0.0.0       | 127.0.0.1    | 127.0.0.1    |

Décodons : « Je suis le routeur R1 »

- Ligne 1 : Route pour atteindre 192.168.1.1 (adresse ip de la 1<sup>ère</sup> carte réseau du routeur) donc moi-même car 255.255.255 fige mon nom j'utilise comme passerelle mon adresse IP de « loopback » (bouclage) 127.0.0.1 associée à ma propre carte virtuelle (127.0.0.1)
- Ligne 3 : Route pour atteindre un composant du réseau local 192.168.1.0 (net id) car 255.255.255.0 j'utilise comme passerelle l'adresse IP 192.168.1.1 associé à l'une de mes 2 cartes réseaux :192.168.1.1

| 1   | Destination   | Netmask         | Gateway       | Interface     |  |
|-----|---------------|-----------------|---------------|---------------|--|
|     | .72.16.114.20 | 255.255.255.255 | 127.0.0.1     | 127.0.0.1     |  |
| 1   | 72.16.0.0     | 255.255.0.0     | 172.16.114.20 | 172.16.114.20 |  |
| 1   | .27.0.0.0     | 255.0.0.0       | 127.0.0.1     | 127.0.0.1     |  |
| 1 0 | .0.0.0        | 1 0.0.0.0       | 172.16.114.1  | 172.16.114.20 |  |

- Ligne 2 : Si je veux atteindre une machine dans le réseau 172.16.0.0 ( donc mon réseau) dont le masque 255.255.0.0 fige le nom de réseau (Net Id) 172.16.0.0 Je dois utiliser comme passerelle moi-même 172.16.114.20 car la ressource est dans mon réseau. A partir de mon interface physique(carte) 172.16.114.20
- Ligne 4 : (route par défaut pour tout réseau non connu)
  Si je veux atteindre une machine dans tout autre réseau que 172.16.0.0
  dont le masque 0.0.0 confirme n'importe quel nom de réseau (Net Id)
  Je dois utiliser comme passerelle le routeur 172.16.114.1 (routeur) car la ressource est hors de mon réseau.
  A partir de mon interface (carte) 172.16.114.20 (reliée au routeur)
- Tester l'envoi d'une requête http du PC1 au Serveur distant du LAN2
  Pour cela utiliser le navigateur du PC1 et entrer : http://192.168.1.200

| PC1 (client) 172.16.114.20 - 172.16.114.20 |   |  |
|--------------------------------------------|---|--|
| 🥶 Webbrowser                               |   |  |
| http://192.168.1.20                        | 0 |  |
|                                            |   |  |

(voir Annexe 3)

## Pour aller plus loin :

• On peut maintenant importer ses propres pages WEB sur le serveur distant.

Rendre le serveur http distant accessible par un nom de domaine au lieu de son IP :
 A partir du serveur DNS local

- ightarrow En créant un serveur DNS hors du LAN1 et LAN2 ...
- Créer un réseau peer to peer entre PC1 et PC4 :

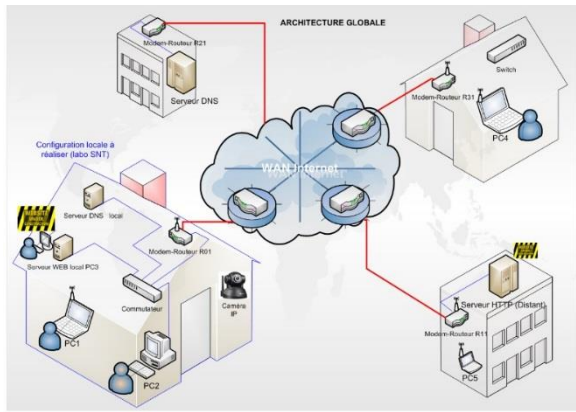